## 历史数据找回

## 历史数据找回

1、登陆新网备案系统 beian.xinnet.com

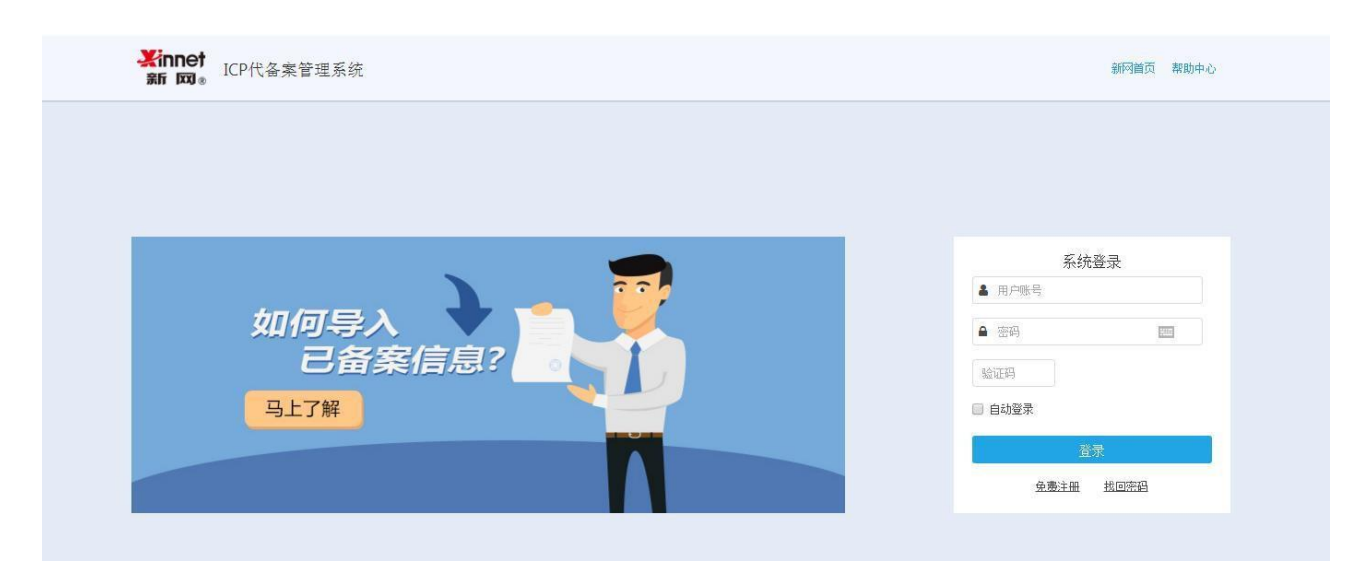

## 2、点击"如何导入已备案信息"按钮

| <mark>¥innet</mark><br>≆r ∞®                                                                   | ICP代备案管理系                               | 统           |           | Ż              | 迎您yull@xinnet.com | 我的备案 🗳    | 账号设置 🚚快递查询 | ♥ 核验点地址   | ▶ 退出系统 |                     |
|------------------------------------------------------------------------------------------------|-----------------------------------------|-------------|-----------|----------------|-------------------|-----------|------------|-----------|--------|---------------------|
| <mark>雾霍示:</mark> 备素订单有效期为60天(自提交当天开始计算),订单超期后将自动失效,请您尽快提交审核并完成备案。为避免影响问站备案及访问,请注意服务器的服务期限及时续费 |                                         |             |           |                |                   |           |            |           |        | . 7                 |
|                                                                                                | 1<br>验证备案类型                             | 2<br>填写备案信息 | 3上传伸寄备案资料 | <b>1</b> 服务商初审 | 1个工作日             | 5<br>管局审核 | 20个工作日     | 6<br>备案完成 |        | 如何导入已备入             |
| 验证备案                                                                                           | <b>类型:</b> (请务必填写真实有:                   | 效信息)        |           |                |                   |           |            |           | 备案帮助 😡 |                     |
|                                                                                                | ④ 请填写以下信息开始音案,系统将根据您填写的域名和证件,自动验证您的音案类型 |             |           |                |                   |           |            |           |        | 点击此按钮进入历史数据找<br>回页面 |
|                                                                                                |                                         | *主办单位所属区域:  | 北京市       | ~ 市辖区          | ~                 | 东城区       | ~          |           |        |                     |
|                                                                                                |                                         | *主办单位性质:    |           |                |                   |           | ~          |           |        |                     |
|                                                                                                |                                         | -主办单位证件类型:  |           |                |                   |           | ~          |           |        |                     |
|                                                                                                |                                         | * 主办单位证件号码: |           |                |                   |           |            |           |        |                     |

3、输入正确的主体备案号,点击验证:

| ¥innet 新 □ CP代备案管理系统                                  | 双迎您: m 我的音雲 尊账号设置 傳快递查询 ♀核验点地址 № 退出系统                           |
|-------------------------------------------------------|-----------------------------------------------------------------|
| 依据相关法律法规,使用中国大陆服务器开办网站的用户,需要完成ICP智索手续后,才可提供访问服        | 8务。新网可在两个工作日内快速初审,提供免费幕布和及时客服响应,协助您高效快捷办理 <b>备案。</b>            |
| 找回已备案信息:                                              |                                                                 |
| 如果您已在新网提交會套信息并成功取得备案号,请填写以下信息,将历史数据导入该账号下,<br>*主体备案号: | 可输入中文、英文、数字、*-*符号<br>例如:京ICP曾0101010号;陕82-01010101;京ICP证010101号 |
|                                                       |                                                                 |

## 4、导入数据

| <mark>"提示:</mark> 备案订单有效期                  | 为60天(自提交当天 | 开始计算),订单超期 | 后将自动失效,请您尽快提交审 | 核并完成备案。为避免 | (夠阿站黃素及访问, | 请注意服务器的服 | 务期限及时续费 |   |                |
|--------------------------------------------|------------|------------|----------------|------------|------------|----------|---------|---|----------------|
| 1<br>验证备深                                  | 类型         | 道写备案信息     | 3上传/曲寄备案资料     | 服务商初审      | 1个工作日      | 管局軍核     | 20个工作日  | 一 |                |
| 导入备案数据: 请                                  | 時必填写真实有效信  | 息)         |                |            |            |          |         |   | <b>备案帮助 </b> ❷ |
| 如果您已在新网裡交貨案信息并成功取得貨業局,请填写以下信息,将历史數据导入该账号下。 |            |            |                |            |            |          |         |   |                |

5、点击我的备案

| 找回已备案信息: (请务必填写真实有效信息) |                |      | 备案帮助 ☯ |
|------------------------|----------------|------|--------|
| 网站备案号                  | 域名             | 网站名称 |        |
| 滇ICP备17000685号-1       | cfzcom<br>我的籀案 | 明亮   |        |

6、找回成功,点击我的备案可以查看已备案成功网站,点击查看备案详情,可以查看备案成功主体及网站信息:

| LINNet 新 网。 ICP117首                               | <b>客</b> 案管理系统                                   |                                    |                                                                          | 欢迎您?"                                                    | 1 我的备案 🗘 账号设置                                                | 置 🚚快递查询 ♀ 核验点                             | 地址 🕩 退出系统                    |
|---------------------------------------------------|--------------------------------------------------|------------------------------------|--------------------------------------------------------------------------|----------------------------------------------------------|--------------------------------------------------------------|-------------------------------------------|------------------------------|
| 依据相关法律法规,使<br>馨提示:备案订单有效期为60天(<br>您的网站涉及新闻、出版、教育、 | 用中国大陆服务器开办网站的<br>自提交当天开始计算),订单<br>医疗保健、医药/医疗器械、目 | 用户,需要完成IC<br>超期后将自动失效<br>3子公告、文化、「 | ₽ <mark>备案手续后,才可提供</mark><br>, 请您尽快提交审核并<br>:<br><sup>-</sup> 播电影电视节目、网络 | <mark>访问服务。新网可在两</mark> 个<br>完成备案。为避免影响网站<br>预约车、互联网金融信息 | 工作另內快速初审,提供免费幕布和及<br>資格案及访问,请注意服务器的服务期所<br>,请在填写网站信息时勾选是否需要前 | 时客服调应,协助您高效快捷办<br>艮及时续费<br>置审批选项,并上传相关前置审 | ) <mark>理备案。</mark><br>  批文件 |
| 主体单位名称: ①<br>ICP主体备案号:                            | ···· 查看备案详                                       | 情   查看省                            | <b>霧历史   注销</b> 目                                                        | 主体                                                       |                                                              |                                           |                              |
| 正在进行的备案 已备案网站                                     |                                                  |                                    |                                                                          |                                                          |                                                              | 新增网站                                      | 新增接入                         |
|                                                   |                                                  |                                    |                                                                          |                                                          |                                                              |                                           |                              |
| 网站备案号                                             | 接入IP                                             | 接入商                                | 网站名称                                                                     | 域名                                                       | 操作                                                           |                                           |                              |